## **TESTING CENTER REQUEST**

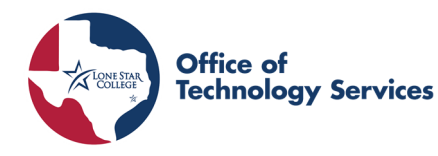

## Overview

Note that on this form, all fields marked with an asterisk (\*) are required fields. They must be complete before iStar will allow you to submit your request. Include the name of the test and the instructor on every document you attach. The section numbers you use must be accurate. A full roster should only be sent for online and hybrid sections. Full-class testing is not available for face-to-face courses.

Remind students that photo identification is required at the Testing Centers and that appointments may also be required.

Do not attach the answer sheet to the test.

## Navigation

myLoneStar > Faculty Homepage > Testing Center Request Tile

Or

NavBar > Navigator > LSCS Custom > Testing Center Requests > Request Form

| Procedure                                                                                                    |                                                                                                    |                                                                                                    |  |  |  |  |
|----------------------------------------------------------------------------------------------------|----------------------------------------------------------------------------------------------------|----------------------------------------------------------------------------------------------------|--|--|--|--|
| 1.                                                                                                    | <ul> <li>Request Form Page, Add a New Value Tab</li> <li>Look up or enter the Term in the Term field.</li> <li>Enter the name of the test you are giving.</li> <li>Click the Add button.</li> </ul>                                                                                                    | Request Form         Eind an Existing Value         Add a New Value         Term:         Name of test you are giving:         Add                                                                                                    |  |  |  |  |
| Instructor Info Section<br>The Name, Email, Department, Office Location, and Phone<br>Number will auto-populate. |                                                                                                    | Instructor Info:<br>Name *Office Location *Office Location *Email *Phone Number *Phone Number *Backup Phone *Backup Phone                                                                                                    |  |  |  |  |
| 2.                                                                                                    | <ul> <li>Course Info Section</li> <li>Click the correct course mode radio button.</li> <li>Enter or search for your Home Campus.</li> <li>Click in the Name of the test you are giving field.</li> <li>Enter the test name from Step 1.</li> <li>Exam Acknowledgements Section</li> <li>Click the checkbox to select the correct</li> </ul> | Course Info:         Online       *Home Campus         Hybrid       *Name of test you are giving Test Title Example         Ctassroom (for make-ups or special accommodations only)                                                                                                    |  |  |  |  |
|                                                                                                    | ck the checkbox to select the correct<br>nowledgment(s).                                                                                                    | I confirm that this is only the 1st or 2nd exam for this semester, and I understand that two     exams per class is the maximum that can be proctored in the Testing Centers.     [confirm that I have an exception by the selected campus below to submit more than 2 exams     for this semester. |  |  |  |  |

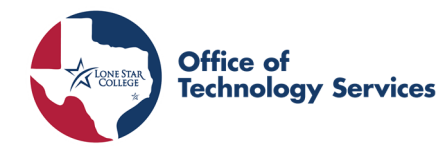

| 4. | <ul> <li>Test to be administered to Section</li> <li>Click in the Section field</li> <li>Enter all sections applicable to the test</li> <li>To look up the section, click the magnifying glass and choose from the list</li> <li>If the test will be available for individual students, click the Individual Student checkbox</li> </ul>                                                                                                    | Test to be administered to:         Example: ENGL1301.4015         *Section       Q.         Rosters will be attached for each specified course.         Section       Q.         Section       Q.         Section       Q.         Section       Q.         Section       Q.         Section       Q.         Section       Q.         Section       Q.                                                                                                    |  |
|----|----------------------------------------------------------------------------------------------------|----------------------------------------------------------------------------------------------------|--|
| 5. | <ul> <li>Individual Student Section</li> <li>Enter the student's ID number in the Student ID field</li> <li>Add an additional student by clicking the plus button</li> </ul>                                                                                                    | Individual Students Individual Students Individual Students I I I D Description I I Q IIIIIIIIIIIIIIIIIIIIIIIIIIIIIIII                                                                                                    |  |
| 6. | <ul> <li>Exam to be completed on Section <ul> <li>Select the options outlining how the exam is to be completed</li> <li>Click the Generate Random Word button for iStar to generate a test password in the Proctor's Password field</li> </ul> </li> <li>Dates Student May Take Test Section <ul> <li>Enter Start Date and End Date</li> <li>Enter Start Time and End Time</li> </ul> </li> <li>Note: Avoid Saturday end dates. Testing hours are shorter.</li> </ul> | Exam to be completed on         NCSIScantron       Answer Sheet         The Test       Blue Book - Cannot be sent via email         Online (Desire 2 Learn)       Requires Lockdown Browser (D2L Exams Only)         Proctor's Password       No more than 00 leters with on proceedings of the sent via email         Generale Random Word       Start Time         * Start Date       Start Time         *End Date       Start Time         Please avoid having the end date on a weekend. |  |
| 8. | <ul> <li>Time Allowed for Test Section</li> <li>If you do not want to limit the time allowed for the test, click the No radio button</li> <li>If you want to limit the time allowed for the test, click the Yes radio button</li> <li>Enter Hours and Minutes</li> <li>Note: If a student with special testing accommodations requiradditional time. Testing staff will not adjust the time listed or</li> </ul>                                                      | Time Allowed For Test         Time Limits?       No         Hours       Minutes         Hours       Minutes         res extra time, the instructor must calculate the the testing request form.                                                                                                    |  |
| 9. | <b>Test Pickup/Delivery Instructions Section</b><br>Click the radio button next to the appropriate pickup<br>instructions.                                                                                                    | Test Pickup/Delivery Instructions           O Inter-Office mail           O Instructor will pick up           O Online exam, not materials to return           O Online exam, return items specified in Special Instructions below           Email back to faculty - Blue Books cannot be emailed. Lined Paper will be provided by testing center                                                                                                    |  |

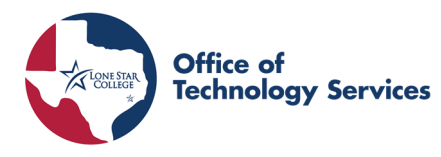

## **TESTING CENTER REQUEST**

| 10. | Materials Allowed Section                                                                               | Materials Allowed                                  |                                                                                                    |
|-----|----------------------------------------------------------------------------------------------------|----------------------------------------------------|----------------------------------------------------------------------------------------------------|
|     | If you wish to allow the student access to materials during                                             | ATTENTION: If NO mater                             | rials are checked from the list below. Ihen the student will NOT BE ALLOWED ANY MATERIAL during                    |
|     | the test, choose all that apply in this section. If you leave                                           | the test. If you wish to all<br>EBooks and Respond | ow materials during testing, you must choose the appropriate checkbox.<br>us LDB can not be used at the same time. |
|     | this section blank the student will not be allowed any                                                  | Scratch Paper     Distinguese                      | Notes     Limit to 40 characters     Specify Other                                                                 |
|     | materials                                                                                               | Books                                              | Calculator Specify Other                                                                                           |
|     |                                                                                                    | Worksheets                                         | Specify Other                                                                                                    |
|     |                                                                                                    |                                                    |                                                                                                    |
| 11. | Special Instructions/Special Needs Section                                                              | Special Instructions/Sp                            | pecial Needs                                                                                                    |
|     | In this section, specify any additional notes or instructions.                                          | Do not attach answer she                           | ets                                                                                                    |
|     | Note: Indicate in this section if the student requires a re-                                            |                                                    |                                                                                                    |
|     | formatted exam as a special accommodation. The testing                                                  |                                                    |                                                                                                    |
|     | center will know to alert Assistive Technology/Disability                                               |                                                    | Å                                                                                                    |
|     | Services.                                                                                               |                                                    |                                                                                                    |
| 12. | Attach an individual Test Document Section                                                              |                                                    | Attach an individual Test Document                                                                                 |
|     | Include the name of the test and the instructor on every docu                                           | ument you                                          | File size limit is 5 MB                                                                                            |
|     | attach.                                                                                                 | ,                                                  | Only these types please:<br>doc, docx, pdf, rtf, xls, xlsx                                                         |
|     | Click the Add Attachment 1 button to add the first attachment                                           |                                                    |                                                                                                    |
|     | Follow the instructions to find and attach the document                                                 |                                                    | Do not attach answer sheet to test!                                                                                |
|     | • Click the <b>Add Attachment 2</b> button to add the second att                                        | Attachment 2 button to add the second attachment   |                                                                                                    |
|     | Click the Add Attachment 3 button to add the third attach                                               | hment                                              | Add Attachment 2                                                                                                   |
|     |                                                                                                    |                                                    | Add Attachment 3                                                                                                   |
| 4.2 |                                                                                                    |                                                    |                                                                                                    |
| 13. | Below Are Assessment Center (s) to Offer Your Test Section Below Are Assessment Center(s) to Offer Your |                                                    | Below Are Assessment Center(s) to Offer Your Test                                                                  |
|     | By default, iStar selects all testing centers. To de-select, click                                      | the <b>Select</b>                                  | Select Campus Description                                                                                          |
|     | Campus checkbox.                                                                                        |                                                    | 1 Z LSC-Atascocita                                                                                                 |
|     |                                                                                                    |                                                    | 2 Z LSC-Conroe Center                                                                                              |
|     |                                                                                                    |                                                    | 3 Z LSC-Creekside Center                                                                                           |
|     |                                                                                                    |                                                    | 4 🗹 LSC-CyFair                                                                                                    |
|     |                                                                                                    |                                                    | 5 Z LSC-Cypress Center                                                                                             |
|     |                                                                                                    |                                                    | 6 Z LSC-East Aldine Center                                                                                         |
|     |                                                                                                    |                                                    | 7 Z LSC-Houston North Fairbanks                                                                                    |
|     |                                                                                                    |                                                    | 8 Z LSC-Houston North Fallbrook                                                                                    |
|     |                                                                                                    |                                                    | 9 Z LSC-Houston North Greenspoint                                                                                  |
|     |                                                                                                    |                                                    | 10. 10 ISC Houston Morth Victory                                                                                   |
| 14. | • Read the notes at the bottom of the form                                                              | Submi                                              | itting this form does NOT secure a fasting shot for your students. Please instruct                                 |
|     | Click the <b>Submit Form</b> button                                                                     |                                                    | students to the Testing Centers website for appointment details:<br>https://www.lonestar.edu/testing-centers.htm.  |
|     |                                                                                                    |                                                    | Please click the submit button only once.                                                                          |
|     |                                                                                                    |                                                    | The submit process might take a few moments.                                                                       |
|     |                                                                                                    |                                                    |                                                                                                    |
| 15. | Once you submit the form, iStar will display a summary page.                                            | and                                                |                                                                                                    |
|     | vou will receive a confirmation email.                                                                  |                                                    | Campus Solutions                                                                                                   |
|     | ·                                                                                                    |                                                    |                                                                                                    |
|     |                                                                                                    | Th                                                 | e form has been submitted                                                                                          |
|     |                                                                                                    | You                                                | should be receiving an email shortly with the following information.                                               |
|     |                                                                                                    | If yo                                              |                                                                                                    |
|     |                                                                                                    |                                                    |                                                                                                    |